## 更换录制媒体(仅限视频模式)

设置将要用 BD/DVD 刻录机刻录的光盘的类型和视频质量。 用 BD 刻录机制作 DVD 或用 DVD 刻录机制作标准画质的 DVD 时,有必要 进行调整。

1 选择视频或静像模式。

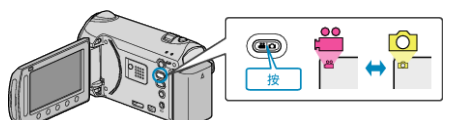

2 选择"更改录制媒体"并碰触 🐵。

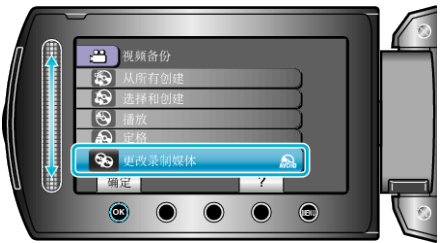

## ■ 用 DVD 刻录机备份视频

| 设置         | 详细说明                   |
|------------|------------------------|
| DVD(AVCHD) | 用高清画质将视频保存在 DVD 中。     |
| DVD-Video  | 转换成标准画质后,将视频保存在 DVD 中。 |

## ■ 用 BD 刻录机备份视频

| 设置         | 详细说明                   |
|------------|------------------------|
| 蓝光盘        | 用高清画质将视频保存在 BD 中。      |
| DVD(AVCHD) | 用高清画质将视频保存在 DVD 中。     |
| DVD-Video  | 转换成标准画质后,将视频保存在 DVD 中。 |

用 DVD-Video 格式备份时的注意事项: -

- 把视频从高清画质转为标准画质,录制时间是平时的 1.2 倍。(原来的视频仍是高清画质。)
- 每个场景都保存为一个章节。视频在切换场景时暂停,但这不是故障。
- 视频无法保存到 DVD-R DL(双层)光盘。请使用 DVD-R 或 DVD-RW 光盘。
- 注:-
- •选择"DVD-Video"后刻录的 DVD,可以在普通的 DVD 播放机上播放。
- 备份静像时,可以选择"蓝光盘"或"DVD"。静像的画质不会改变。